## 概要

USB メモリなどの Plug and Play でインストールされたドライバを削除する方法

## 手順

set devmgr\_show\_nonpresent\_devices=1
devmgmt.msc

でデバイスマネージャを起動して、

[表示] -> [非表示デバイスの表示]

を選択する。

薄い色で表示されているデバイスが接続されていないデバイスになっている。

USB メモリ、HDD 関連

以下の項目で色が薄くなっているものを削除する。

・ディスク ドライブ

- ・対象の製品
- ・ユニバーサルシリアルバスコントローラ
- ・USB 大容量記憶装置
- ・記憶域ボリューム ・汎用ボリューム